| Приложение к с. | лужебной записке |
|-----------------|------------------|
| ОТ              | Nº               |

## Вход в личный кабинет сервиса «Школьное питание».

## 1. Войдите на сайт екатеринбург.рф

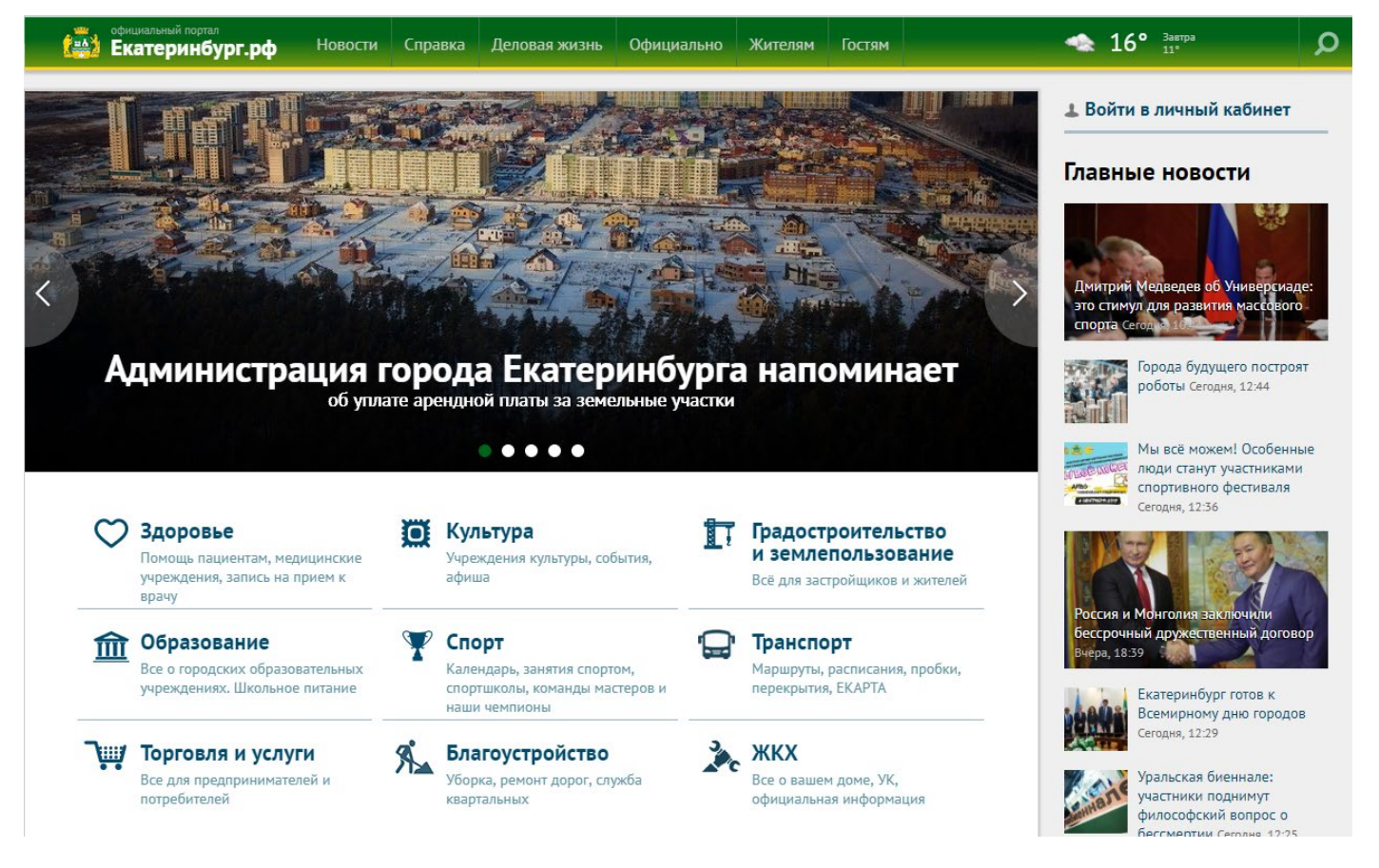

2. Нажмите «Войти в личный кабинет».

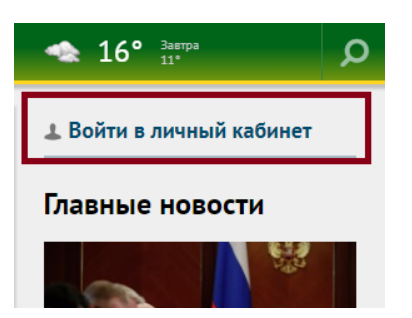

3. Нажмите «Войти».

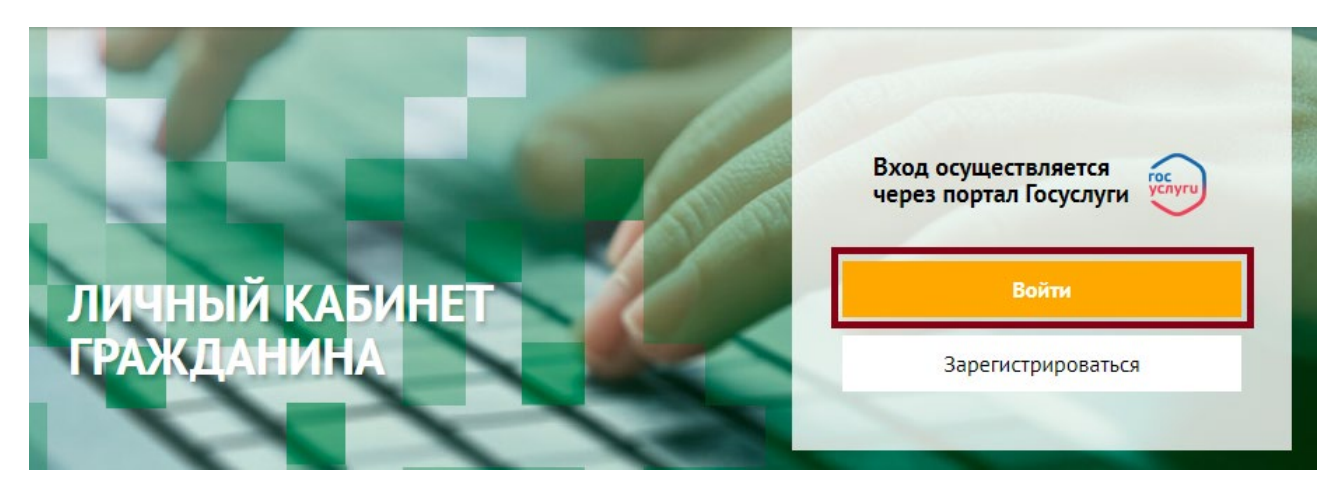

4. Осуществить вход на сайте через ЕСИА:

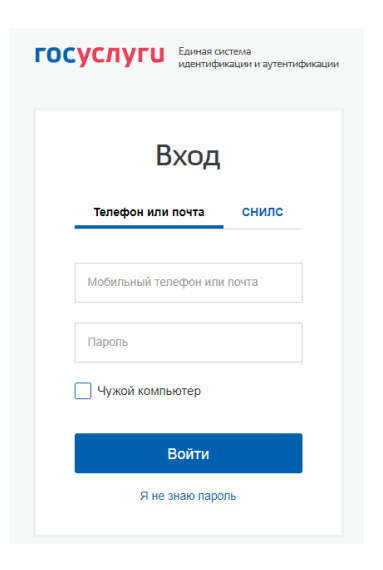

5. В личном кабинете гражданина выберите раздел «Школьное питание».

| •Фициальный портал<br>Екатеринбург.рф                                                                                                    | Новости Справка                                                                                              | Деловая жизн                                              | њ Официально Жителям Гостям                                                                              | 🐟 13° <sub>11°</sub>                                                                                                    |
|----------------------------------------------------------------------------------------------------|----------------------------------------------------------------------------------------------------|-----------------------------------------------------------|----------------------------------------------------------------------------------------------------|----------------------------------------------------------------------------------------------------|
| Личный каб                                                                                                    | инет                                                                                                    |                                                           |                                                                                                    | Электронная приемная д<br>физических лиц<br>Электронная приемная д<br>юридических лиц                                                        |
| Электронна<br>физических<br>Отправка обращени<br>Екатеринбурга                                                                                          | ая приемная для<br>к лиц<br>ия в Администрацию города                                                        | T                                                         | Электронная приемная для<br>юридических лиц<br>Оправка обращения в Администрацию города<br>Екатеринбурга | Интерактивная карта<br>Очередь в детский сад<br>Школьное питание<br>Компенсация расходов                                                     |
| Интерактие<br>Блюкайшие к Ваше<br>учреждения (орган<br>Детский сад н<br>Школа не найд                                                                   | нная карта<br>му дому соцкально значимые<br>изации)<br>найден<br>цена                                        |                                                           | Очередь в детский сад<br>Ваш номер очереди в детсой сад №557                                             | ночер очереди на жилы<br>Подать жалобу<br>Аренда земельного учас<br>Зачисление в образоват<br>учреждение (запись в ш<br>Мои настройки        |
| Контроль и оплата                                                                                                    | <b>ТИТАНИЕ</b><br>школьного питания ребенка                                                                  | ٥                                                         | Компенсация расходов<br>Информация о положенных Вам компенсациях на оплату<br>холищию-коммунальных услуг | выйти<br>Главные новости                                                                                                    |
| Номер очер (землю) Проверка очереди Вы не стоите в Ваш номер оч                                                                                         | реди на жилье<br>на получение жилья/земли<br>очереди на жиље<br>ереди на землю: 13750                        | Y                                                         | Подать жалобу<br>Подна жалобы на нарушения порядка предоставления<br>услуги                              | Джитрий Медеедев об Ун<br>это стимур для развитите м<br>спорта Cross<br>«Мы всё можем!<br>участниками сл                                     |
| официальный портал<br>Екатеринбург.рф                                                                                                    | Новости Справка                                                                                              | Деловая жизнь                                             | Официально Жителям Гостям                                                                                | 🐟 13° 300720<br>11'                                                                                                    |
| Школьное п<br>Главная О прои                                                                                                    | итание<br>екте Операции по ЛС                                                                                | Меню                                                      |                                                                                                    | Электронная приемная для<br>физических лиц<br>Электронная приемная для<br>юридических лиц<br>Игазориятия                                     |
| Ученик<br>ЛС №<br>Учебное заведение                                                                                                    | Текущий<br><b>257.</b><br>Допустим<br>Буфет, ли                                                              | 5аланс<br><b>36 ₽</b><br>ая задолженнос<br>мит на день 30 | Получить квитанцию<br>на оплату<br>р                                                                     | Интерактивная карта<br>Очередь в детский сад<br>Школьное питание<br>Компенсация расходов<br>Номер очереди на экиље (зем<br>Пават, шкавби     |
| История операци                                                                                                    |                                                                                                    |                                                           |                                                                                                    | подать жалооу                                                                                                    |
| Дата                                                                                                    | й по лицевому счет                                                                                           | У                                                         |                                                                                                    | Подать жалосу<br>Аренда земельного участка<br>Зачисление в образовательно<br>учреждение (запись в школу)                                     |
|                                                                                                    | й по лицевому счет<br>Тип операции                                                                           | У                                                         | Сумма                                                                                                    | Годать жалооу<br>Аренда земельного участка<br>Зачисление в образовательно<br>учреждение (запись в школу)<br>Мои настройки                    |
| 20 августа 2019 г.                                                                                                    | й по лицевому счет<br>Тип операции<br>Пополнение                                                             | У                                                         | Сумма<br>300.00 Р                                                                                        | подать жанооу<br>Аренда земельного участка<br>Зачисление в образовательно<br>учреждение (запись в школу)<br>Мои настройки<br>Выйти           |
| 20 августа 2019 г.<br>19 марта 2019 г.                                                                                                    | й по лицевому счет<br>Тип операции<br>Пополнение<br>Кафетерий >                                              | у                                                         | Суника<br>300.00 Р<br>-22.78 Р                                                                           | подать валюто участка<br>Аренда земельного участка<br>Зачисление в образовательно<br>учреждение (запись в школу)<br>Мои настройки<br>Выйти   |
| 20 августа 2019 г.<br>19 марта 2019 г.<br>18 марта 2019 г.                                                                                              | й по лицевому счет<br>Тип операции<br>Пополнение<br>Кафетерий ><br>Кафетерий >                               | у                                                         | Сумма<br>300.00 Р<br>-22.78 Р<br>-21.00 Р                                                                | подать жаносу<br>Аренда земельного участка<br>Зачисление в образовательно<br>учреждение (запись в школу)<br>Мои настройки<br>Выйти           |
| 20 августа 2019 г.<br>19 марта 2019 г.<br>18 марта 2019 г.<br>14 марта 2019 г.                                                                          | й по лицевому счет<br>Тип операции<br>Пополнение<br>Кафетерий ><br>Кафетерий >                               | у                                                         | Сунна<br>300.00 Р<br>-22.78 Р<br>-21.00 Р<br>-19.00 Р                                                    | подать замойна<br>Аренда земельного участка<br>Замисление в образовательно<br>учреждение (запись в школу)<br>Мои настройки<br>Выйти          |
| 20 августа 2019 г.<br>19 марта 2019 г.<br>18 марта 2019 г.<br>14 марта 2019 г.<br>13 марта 2019 г.                                                      | й по лицевому счет<br>Тип операции<br>Пополнение<br>Кафетерий ><br>Кафетерий ><br>Кафетерий ><br>Кафетерий > | у                                                         | Сунна<br>300.00 Р<br>-22.78 Р<br>-21.00 Р<br>-19.00 Р<br>-16.46 Р                                        | подать вылото участка<br>Аренда земельного участка<br>Зачислиние в образовательно<br>учореждение (запись в школу)<br>Моги настройки<br>Выйти |
| 20 августа 2019 г.<br>19 марта 2019 г.<br>18 марта 2019 г.<br>14 марта 2019 г.<br>13 марта 2019 г.<br>Подробнее Э                                       | й по лицевому счет<br>Тип операции<br>Пополнение<br>Кафетерий ><br>Кафетерий ><br>Кафетерий >                | у                                                         | Сунна<br>300.00 Р<br>-22.78 Р<br>-21.00 Р<br>-19.00 Р<br>-16.46 Р                                        | подать заносу<br>Аренда земельного участка<br>Зачисляние в образовательно<br>учреждение (запись в школу)<br>Мои настройки<br>Выйти           |
| 20 августа 2019 г.<br>19 марта 2019 г.<br>18 марта 2019 г.<br>14 марта 2019 г.<br>13 марта 2019 г.<br>13 марта 2019 г.<br>Подробнее Э<br>Меню на текуши | й по лицевому счет<br>Тип операции<br>Пополнение<br>Кафетерий ><br>Кафетерий ><br>Кафетерий ><br>Кафетерий > | у                                                         | Суюча<br>300.00 Р<br>-22.78 Р<br>-21.00 Р<br>-19.00 Р<br>-16.46 Р                                        | подать данобу<br>Аренда денельного участка<br>Зачисление в образовательно<br>учреждение (запись в школу)<br>Мои настройки<br>Выйти           |

6. Если данные не отображаются, следует обратиться к диспетчеру по питанию в учебное заведение, для внесения своего СНИЛС в информационную систему.